## Address Book

Search the destination with the address book.

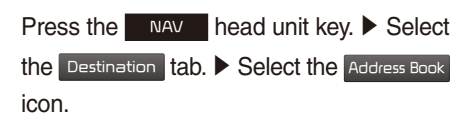

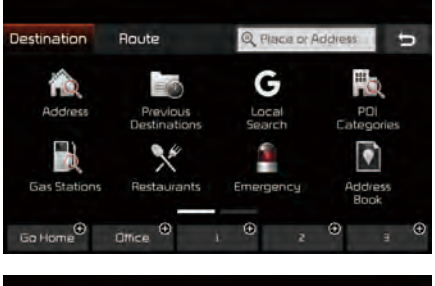

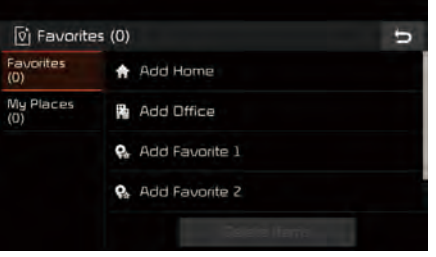

Select the desired group.

If you save address in the Favorites tab, you can set destinations easily by pressing the icons such as Go Home and Office at the bottom of the Destination menu.

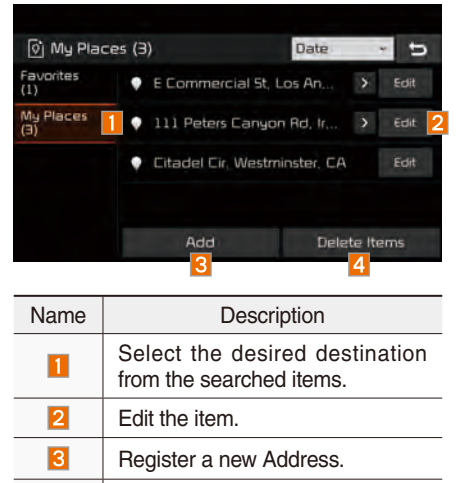

Delete the desired item.

#### Coordinates

Press the NAV head unit key. Select

the Destination tab. ► Select the Coordinates to search by coordinates.

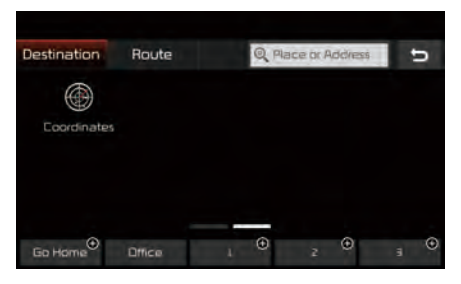

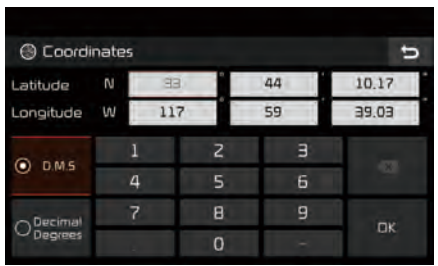

There are two ways to search by coordinates (D.M.S or Decimal Degrees). After typing coordinates, press the **CK** button to search.

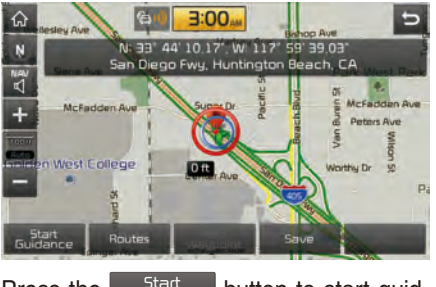

Press the Start Guidance button to start guidance.

## **Favorite Places**

Set the route using your favorite places.

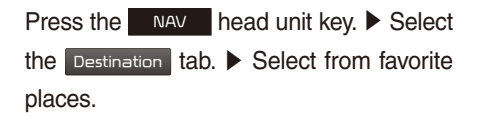

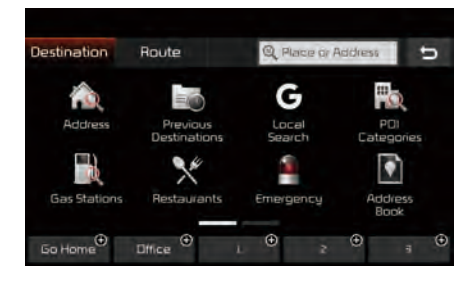

On the button where locations are not registered, the + icon is displayed. When a location is registered, the + button disappears and the buttons 1 to 3 are displayed as your favorite places.

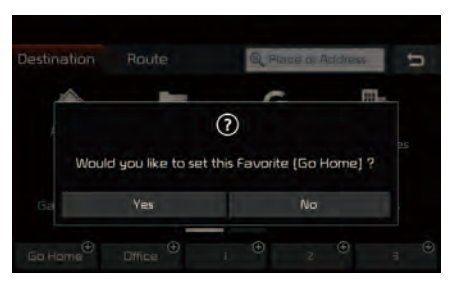

Press the Go Home button then press the Yes button to set the Favorite 'Go Home'.

| 🕅 Ac | ld to Address Book    | 5 |
|------|-----------------------|---|
| Q    | Places                |   |
| G    | Мар                   |   |
| fà.  | Address               |   |
| Cio  | Previous Destinations |   |
| G    |                       |   |

Office, Special 1, Special 2, and Special 3 can also be set as a Favorite using the same steps.

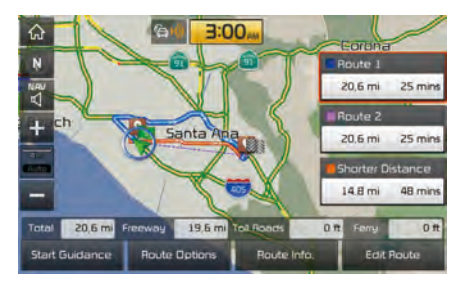

Pressing any of the Favorite Place buttons will start the route guidance to the saved Favorite address.

## **Route Setting**

The route can be set after searching for a destination.

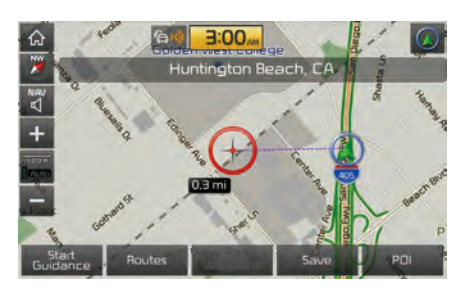

While the destination is set, the buttons

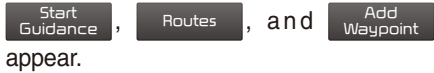

Press the desired button to change a destination or add a waypoint.

#### **Destination Setting**

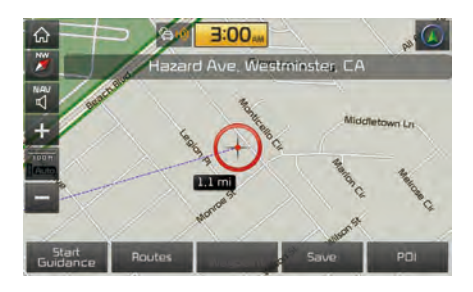

After searching the destination, press the

Start Guidance button to set the location as a destination.

#### **All Routes**

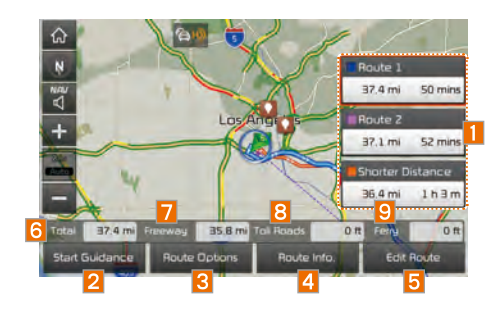

Three routing options are displayed based on real time traffic information and traffic pattern information and shorter distance.

- Route 1: Select the best route based on combine real-time traffic information and traffic pattern data on the map.
- Route 2: Select the best route based on real-time traffic information.
- Shorter Distance: Select short distance, regardless of how fast or slow progress will be calculated.

| Name                                                                                                    | Description                                                          |  |
|----------------------------------------------------------------------------------------------------|----------------------------------------------------------------------|--|
| House J         37.4 million         50 mms           House 2         37.1 million         52 mms           Workster Exhance         34.4 million         10 million | Display total distance,<br>travel time. Select the<br>desired route. |  |
| 2 Start Guidance                                                                                                    | Start the guidance with the route.                                   |  |
| 3 Route Options                                                                                                    | Change the route option.                                             |  |
| 4 Route Info.                                                                                                    | You can check route information.                                     |  |
| 5 Edit Route                                                                                                    | Edit the route.                                                      |  |
| 6 Total                                                                                                    | Display total distance of the route.                                 |  |
| 7 Freeway                                                                                                    | Display length of free-<br>way on the route.                         |  |
| 8 Toll Road                                                                                                    | Display length of toll road on the route.                            |  |
| 9 Ferry                                                                                                    | Display length of Ferry route on the route.                          |  |

#### **Adding Waypoint**

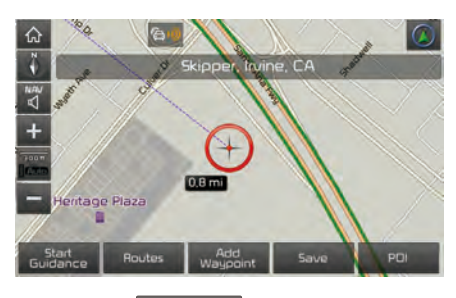

Press the Waypoint button to set the position as a waypoint and search the route.

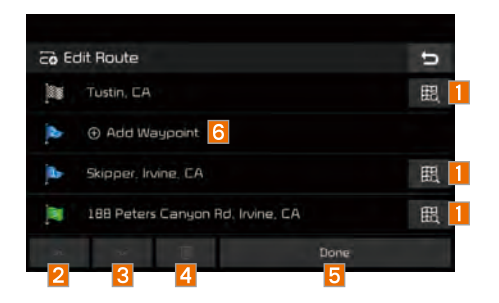

| Name           | Description                                   |  |
|----------------|-----------------------------------------------|--|
| 1 毘            | Display the selected point on the map screen. |  |
| 2 ^            | Move the selected item up.                    |  |
| 3              | Move the selected item down.                  |  |
| 4              | Delete the selected item.                     |  |
| 5 Done         | Press the button to fin-<br>ish editing.      |  |
| 6 Add Waypoint | Press the button to add waypoint.             |  |

#### **Registering Location**

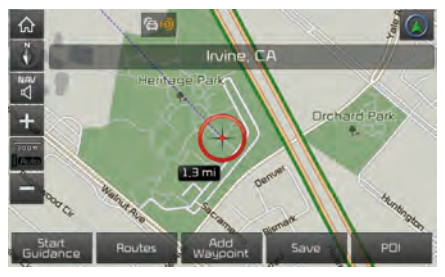

Press Save at the desired location to register the location.

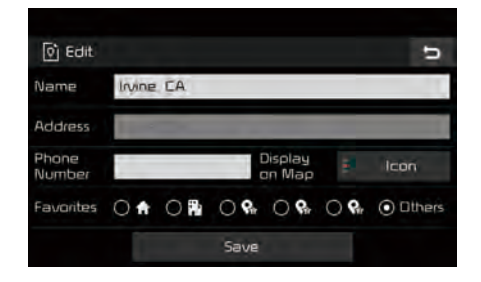

Enter the detailed information of the location to save.

## **Route Guidance**

Show route guidance detailed information.

#### **Route Guidance Screen**

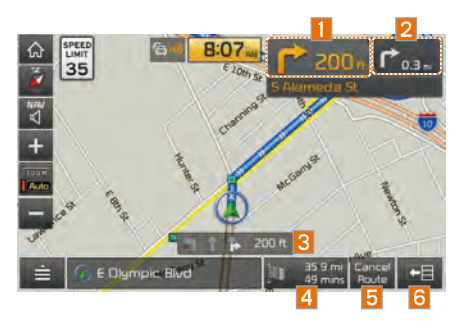

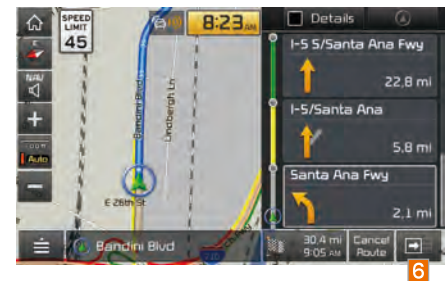

| Name                  | Description                                                                                                    |  |
|-----------------------|----------------------------------------------------------------------------------------------------|--|
| 1 🎓 200+              | Displays the distance<br>and direction to the<br>first turn point.                                                                                                    |  |
| 2 P <sub>0.3 mi</sub> | Displays the distance<br>and direction to the<br>second turn point.                                                                                                    |  |
| <b>3</b> 📲 🖡 200 ft   | Displays the lane infor-<br>mation at the current<br>location. Display the<br>recommended direc-<br>tion in white, travelable<br>direction in white, and<br>the non-travelable<br>direction in grey.                                                                                             |  |
| 4 35 9 mi<br>49 mins  | Displays the distance<br>to the destination and<br>the estimated time<br>of arrival. Press the<br>button to check the<br>detailed information. If<br>no waypoint is set, you<br>will see the remaining<br>distance or estimated<br>time of arrival in turn<br>each time you click<br>the button. |  |
| 5 Cancel<br>Route     | Cancel the route.                                                                                                    |  |
| 6 +8                  | Displays the Turn List.<br>Closes the Turn List.                                                                                                    |  |

## Split Screen during Route Guidance

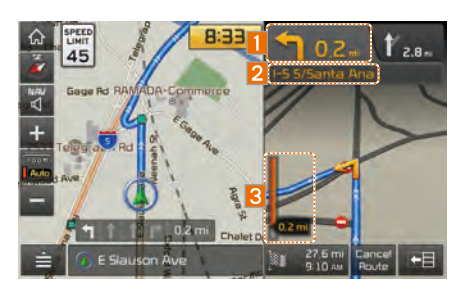

Approaching the turning point, the detailed road and travel information is automatically displayed on the right side of the screen.

| Name              | Description                                                                                                    |  |
|-------------------|----------------------------------------------------------------------------------------------------|--|
| <b>1 1</b> 0.2-   | <ul> <li>Turn Point: Displays<br/>direction and shape<br/>to turn shortly.</li> <li>Distance to turn:<br/>Displays distance to<br/>next turn point.</li> </ul> |  |
| 2 I-5 5/Santa Ana | Road name to maneu-<br>ver: Info of the road.                                                                                                    |  |
| 3                 | Detail Distance Bar:<br>Displays distance to<br>next turn point.                                                                                               |  |

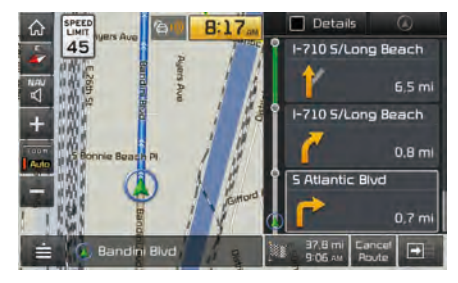

Details additional info can be displayed on Freeway.

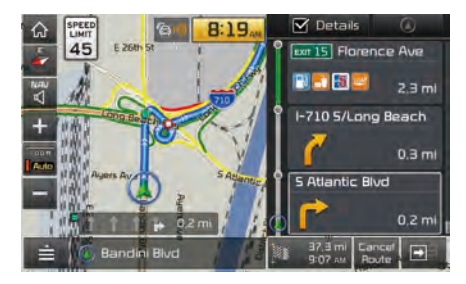

Additional info of Freeway exit or Rest area can be displayed by pressing the button I Details.

Detailed information for POIs around freeway exit is listed by pressing POI symbols.

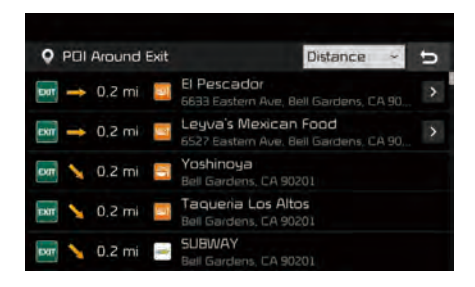

# **Route Search**

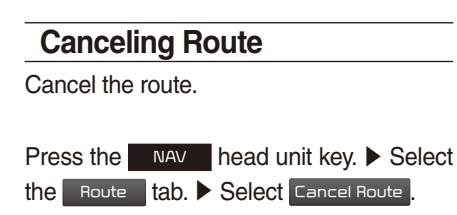

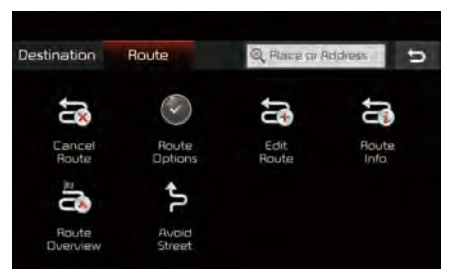

Press the Cancel Route icon.

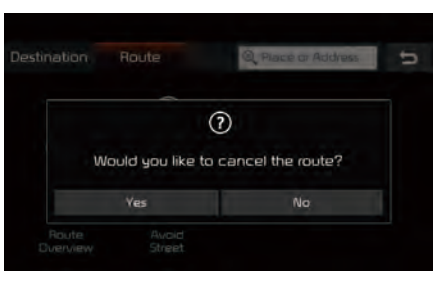

Press the Yes button to cancel the route.

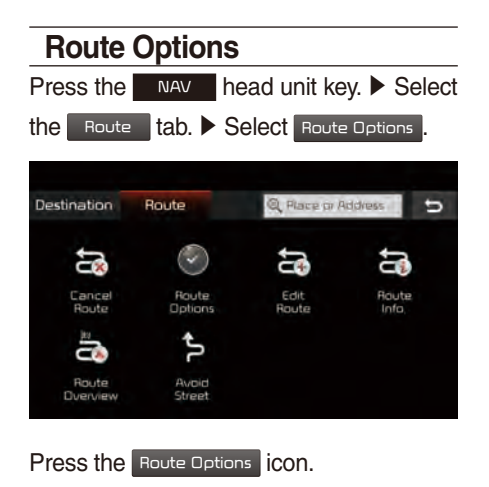

| 🕑 Detaile         | d Route S | ettings       |                     | đ                  |
|-------------------|-----------|---------------|---------------------|--------------------|
|                   | Route 1   | Route 2       | 5horter<br>Distance |                    |
| Avoid             |           |               |                     |                    |
| Freeway           |           | ] Toll Roads  | Fer                 | ц.                 |
| HOV/<br>Carpool L | anes 🖸    | Electronic To | oll 🗆 Priv<br>Gat   | ate /<br>ted Roads |
|                   |           | Recalculate   |                     |                    |

Determine the route options to guide the route.

# Editing Route Edit the current route.

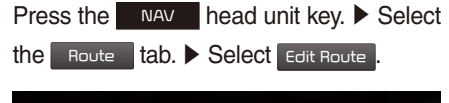

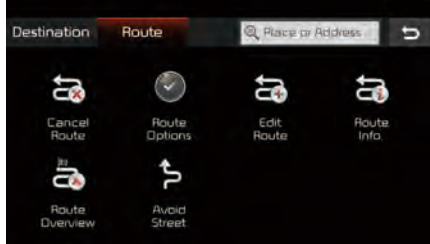

Press the Edit Route icon.

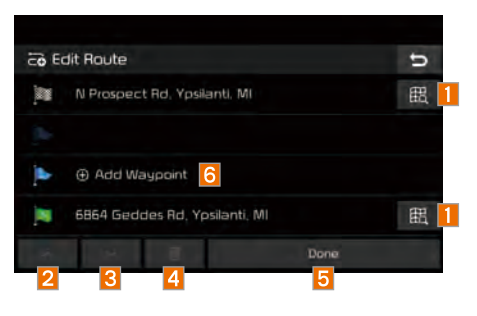

| Name           | Description                                   |  |
|----------------|-----------------------------------------------|--|
| 1 毘            | Display the selected point on the map screen. |  |
| 2 ^            | Move the selected item up.                    |  |
| 3 ~            | Move the selected item down.                  |  |
| 4              | Delete the selected item.                     |  |
| 5 Done         | Press the button to fin-<br>ish editing.      |  |
| 6 Add Waypoint | Press the button to add waypoint.             |  |

| co Add Waypoint          | U |
|--------------------------|---|
| Q Places                 |   |
| 🚱 Map                    |   |
| a Address                |   |
| Co Previous Destinations |   |
| G Local Search           |   |

Add the waypoint through various searching methods.

| Display Route Information |                  |               |                |
|---------------------------|------------------|---------------|----------------|
| Press the                 | NAV              | head unit ke  | y. 🕨 Select    |
| the Route                 | 🗖 tab. 🕨         | Select Route  | Info.          |
|                           |                  |               |                |
| Destination               | Route            | Q Place or A  | ddvess 5       |
| <b>3</b>                  | $\odot$          | D1            | D1             |
| Cancel<br>Route           | Route<br>Options | Edit<br>Route | Route<br>Info, |
|                           | ţ٢               |               |                |
| Route<br>Overview         | Avoid<br>Street  |               |                |

Press the Route Info. icon.

| co R | oute Info,                   | Avoid Street | υ  |
|------|------------------------------|--------------|----|
| 14   | N Prospect Rd, Ypsilanti, MI | 0,6          | mi |
| 1    | N Prospect Rd                | 1,1          | mi |
|      | Geddes Rd. Yosilanti. Ml     |              |    |
|      |                              |              |    |
|      |                              |              |    |

Check the information on the map. Select the desired item to see the map information.

#### Avoiding a road

Click the Avoid Street button to avoid the street or road.

| > Ave | oid Street                   | U              |
|-------|------------------------------|----------------|
| A     | N Prospect Rd, Ypsilanti, MI |                |
| /i\   | N Prospect Rd                | 0.5 mi 🗹 Avoid |
| ţ     | N Prospect Rd                |                |
| /i\   | Geddes Rd                    | 1,1 mi 🗌 Avoid |
|       | Geddes Rd, Ypsilanti, Ml     |                |
|       | Unmark All                   | Done           |

Check the desired item and press the Done button to finish.

## **Route Overview**

Check the information on route including the distance, estimated time, toll fees, etc.

| Press the         | NAV              | nead unit ke  | ey. 🕨 Select   |
|-------------------|------------------|---------------|----------------|
| the Route         | tab. 🕨 S         | Select Route  | Overview .     |
|                   |                  |               |                |
| Destination       | Route            | Q Place or P  | kddress 5      |
| <b>1</b>          |                  | <b>1</b>      | 31             |
| Cancel<br>Route   | Raute<br>Options | Edit<br>Route | Route<br>Info, |
|                   | ¢٦               |               |                |
| Route<br>Dverview | Avoid<br>Street  |               |                |

Press the Route Overview icon.

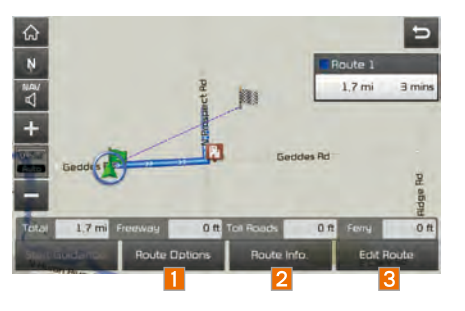

| Name          | Description                      |  |
|---------------|----------------------------------|--|
| Route Options | Change the search option.        |  |
| 2 Route Info. | You can check route information. |  |
| 3 Edit Route  | Edit the current route.          |  |

## **Avoid Street**

Search new route by avoiding the selected street(s).

| Press the         | NAV              | nead unit ke  | ey. 🕨 Select   |
|-------------------|------------------|---------------|----------------|
| the Rout          | 🗉 tab. 🕨         | Select Avoid  | J Street       |
|                   |                  |               |                |
| Destination       | Route            | Q Place or P  | ddress 5       |
|                   |                  | ₿1            | <b>1</b>       |
| Cancel<br>Route   | Route<br>Options | Edit<br>Route | Route<br>Info, |
|                   | مرار             |               |                |
| Route<br>Dverview | Avoid<br>Street  |               |                |

Press the Avoid Street icon.

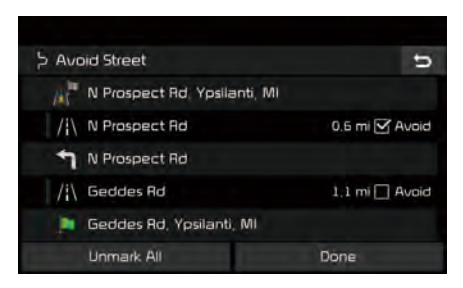

Press the Done to plan new route after selecting the street(s) that you want to avoid.

## **Navigation Settings**

## Display

Change general settings.

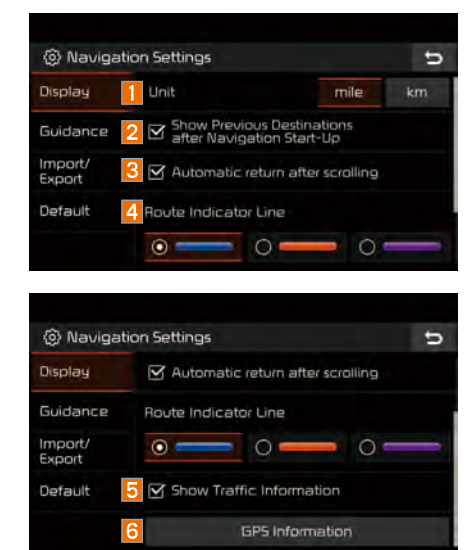

| Name | Description                                                                                                    |
|------|----------------------------------------------------------------------------------------------------|
| 1    | Change the unit of mile, km.                                                                                                    |
| 2    | Press the Solution to change<br>the previous destination view set-<br>ting when starting the navigation.                                 |
| 3    | When Solution selected, nav-<br>igation will automatically return<br>to current vehicle position after<br>scrolling through map display. |
| 4    | Change the route guidance line colors.                                                                                                   |
| 5    | Select the M button to display traffic information on the map.                                                                           |
| 6    | Check the GPS information.                                                                                                    |